#### SchoolCafe Registration Steps:

Open internet browser on a computer or cell phone and use the following link <u>https://www.schoolcafe.com/pisd</u>. Select "Create a new account":

| W               | elcome to PLANO ISD!        |
|-----------------|-----------------------------|
| We use SchoolC  | afé to:                     |
| Submit Meal     | Applications • View Letters |
| Need to do some | thing else?                 |
|                 | Sign in to your account     |
|                 | Create a new account        |
|                 | Contact Us!                 |
|                 | Return to Homepage          |

<u>Step 1: Register as a student</u> → Select "I'm a Student at this District", then select "Next":

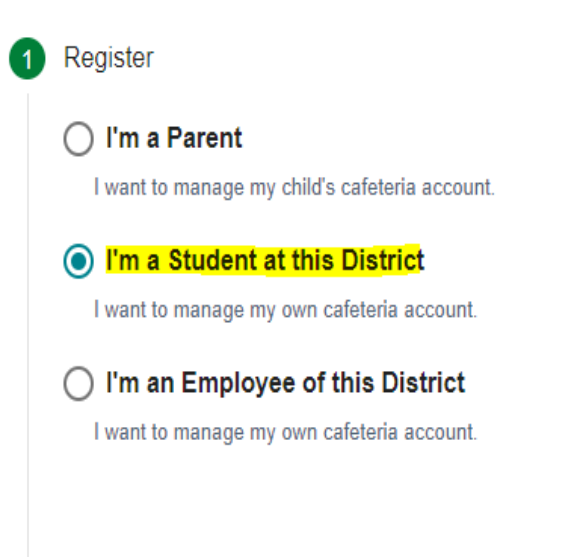

Next

Step 2: Find School → Enter your school name and select "Next":

| Now, let's find your school. |        |
|------------------------------|--------|
| TX - Texas                   |        |
| School District              |        |
| PLANO ISD                    |        |
| School Name                  |        |
| Clark HS                     | <br>   |
| Previous                     | <br>Ne |

<u>Step 3: Enter student information</u> → Enter your First/Last Name, Email, and Phone Number, then select "Next":

| _ | First Name             |
|---|------------------------|
| - | Clark                  |
|   | Last Name              |
| - | Fans                   |
|   | Email                  |
|   | clark.fans@hotmail.com |
|   | Phone Number           |
| Ľ | (123) 456-7890         |
|   |                        |

**Step 4: Create account credentials**  $\rightarrow$  Enter your Password, Select a Security Question from the dropdown box, and place a checkmark in "I accept the Terms and Conditions" and "I certify that I am age 13 or older." Select "Create My Account" to complete the registration:

| 4 | You're almost there! Let's set up your account credentials.                                                      |                             |
|---|----------------------------------------------------------------------------------------------------|-----------------------------|
|   | Username                                                                                                    |                             |
|   | Clark.fans@hotmail.com                                                                                           |                             |
|   | clark.fan                                                                                                    | s@hotmail.com is available. |
|   | Password                                                                                                    | 64                          |
|   |                                                                                                    |                             |
|   | Descurred Street ath                                                                                             |                             |
|   | Fassword Suengun                                                                                                 | Strong                      |
|   | Confirm Password                                                                                                 | Strong                      |
|   | <b>От</b>                                                                                                    | ø                           |
|   | Select a Security Question                                                                                       |                             |
|   | What is the name of your pet?                                                                                    | *                           |
|   | Annuar                                                                                                    |                             |
|   | Max                                                                                                    |                             |
|   |                                                                                                    |                             |
|   |                                                                                                    | *                           |
|   | <ul> <li>✓ I accept the <u>Terms &amp; Conditions</u></li> <li>✓ I certify that I am age 13 or older.</li> </ul> |                             |
|   | Previous                                                                                                    | Create My Account           |

<u>Step 5: Connect to your cafeteria account</u>  $\rightarrow$  Student will be connected to the SchoolCafe dashboard. Select the link icon next to "Connect to My Cafeteria Account":

| ≡ school <i>cafĕ</i>         |                                                                  |
|------------------------------|------------------------------------------------------------------|
| Welcome, Clark!<br>PLANO ISD | Dashboard                                                        |
| Dashboard                    | In order to continue receiving                                   |
| II. Polls                    |                                                                  |
| Support                      | Connect To My Cafeteria Account                                  |
|                              | Connect to your School Cafeteria Account to view your Dashboard. |

<u>Step 6: Find your cafeteria account</u> → Enter your School ID (this is the student ID), Birth Date, and Last Name, then select "Find My Cafeteria Account":

Let's find your cafeteria account!

To view your school ID card, you will need to connect to your cafeteria account.

| Enter your Birth Date 1/1/2006  Last Name Fans Cancel  Eind My Cafeteria Account | Enter your School ID<br>912005 |                           |
|----------------------------------------------------------------------------------|--------------------------------|---------------------------|
| Last Name       Fans       Cancel   Find My Cafeteria Account                    | Enter your Birth Date          | Ē                         |
| Cancel Find My Cafeteria Account                                                 | Last Name<br>Fans              |                           |
|                                                                                  | Cancel                         | Find My Cafeteria Account |

<u>Step 7: Connect cafeteria account</u>  $\rightarrow$  SchoolCafe will now match the student account with the campus site. Student accepts liability by placing a checkmark in the disclaimer box, then select "Connect My Account":

|                                               | W                                          | /e found a                            | match!                          |                                           |
|-----------------------------------------------|--------------------------------------------|---------------------------------------|---------------------------------|-------------------------------------------|
|                                               |                                            | Clark Fa                              | ans                             |                                           |
|                                               |                                            | Clark H                               | S                               |                                           |
|                                               |                                            | Grade:                                | 09                              |                                           |
| By checking<br>connecting to<br>criminal pena | this box I veri<br>an account t<br>ilties. | fy that this is m<br>that is not mine | ny account, an<br>e may subject | d I understand that<br>me to civil and/or |

# Now that the student has setup their SchoolCafe account they will now follow the below steps to access the barcode:

Login to SchoolCafe account via <u>https://www.schoolcafe.com/pisd</u> with cell phone. Student information and balance will be displayed on the SchoolCafe dashboard. Student will need to select "My ID Card" to display barcode:

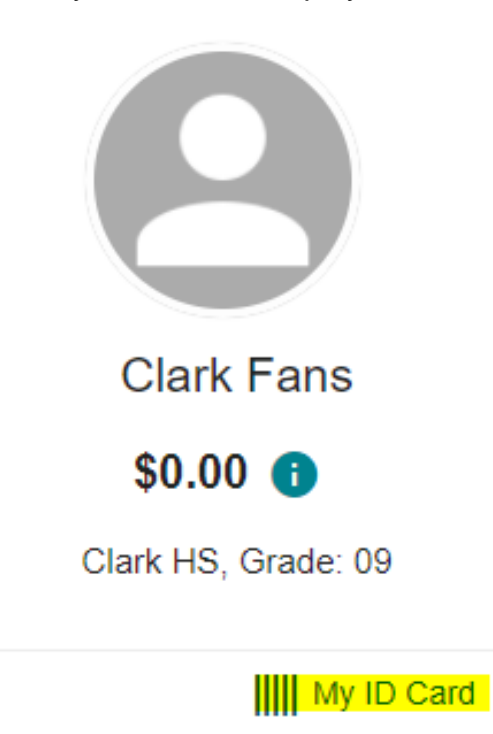

Student's barcode should now display on their cell phone:

Student ID

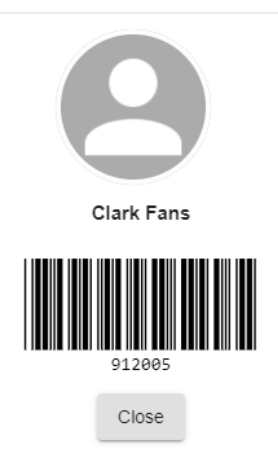

For touch-free student ID entry, the student will aim the barcode at the red beam on the pinpad scanner. POS system will display the student account information for cafeteria transactions.